# 校務行政系統自訂帳號

### 1.<u>新北市枚育局校務行政系統登入</u>

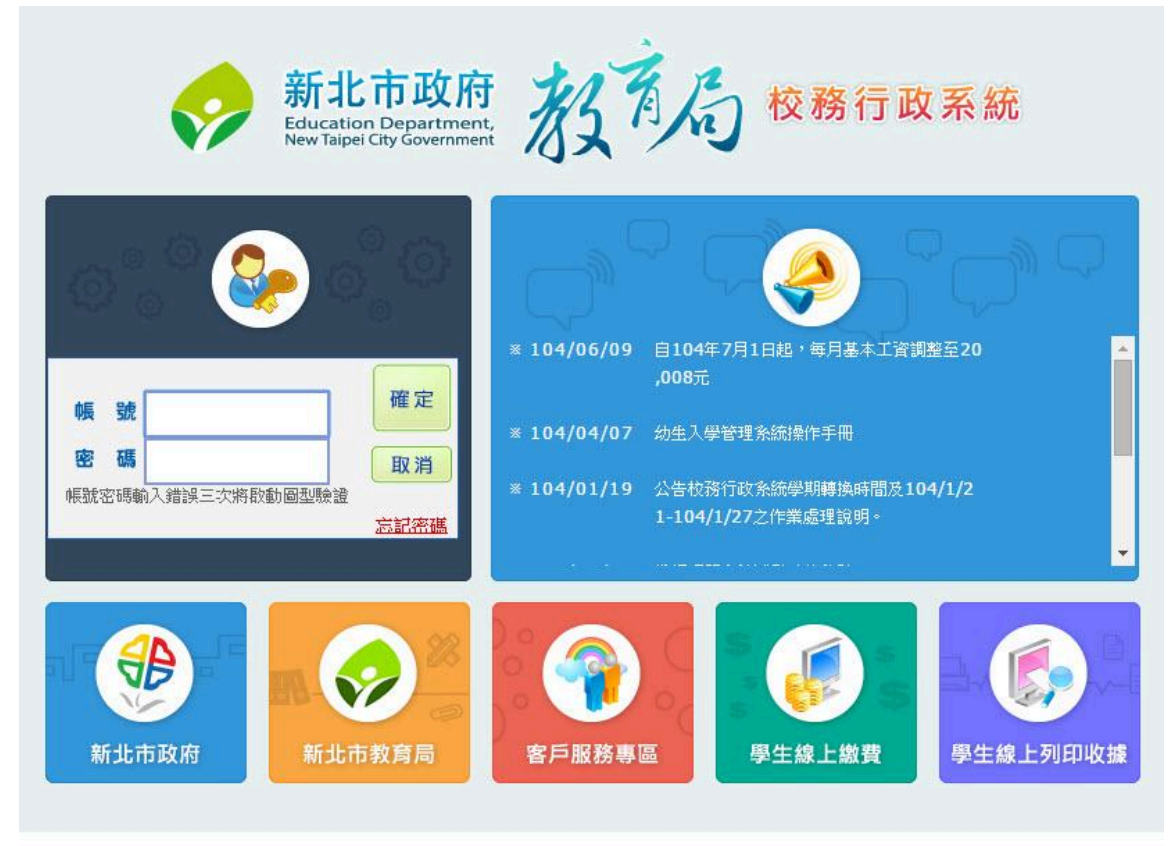

免付費客服專線:0800-880-928 服務時間:週一至週五 上午:9:00~11:30 下午:13:30~16:40 本系統由新北市政府教育局提供,係屬付費軟體,嚴禁轉載、販售

#### ET 1 |資訊組長| 2015/06/30 第20週 103(下) 登出 S E E E O 3 ないは資訊組長 個人資料修改 綜合服務 常用模組 教務處 總務處 人事室 教師研習系統 教師帳號管理 【新】請假管理 學生帳號管理 線上填報 瀏覽全部 公告訊息 成績管理 請假管理 人事資料管理 學生概況查詢 未使用模組 首頁Banner管理 家長帳號管理 行事曆 題庫管理 會議管理

### 2.個人資料修改

## 3.取得自訂帳號

自訂帳號與密碼 自訂帳號 startion 變更密碼 聯絡資訊 電子郵件 spiaten@j.es.rtpc.edutw 未設定

關閉